## Idomsoft Zrt. prezentáció ASP gazdálkodási szakrendszer szakmai nap

Zárás és nyitás utáni feladatok a KASZPER modulban Kerekes Attila, termékfelelős Szeged, 2023/01/31

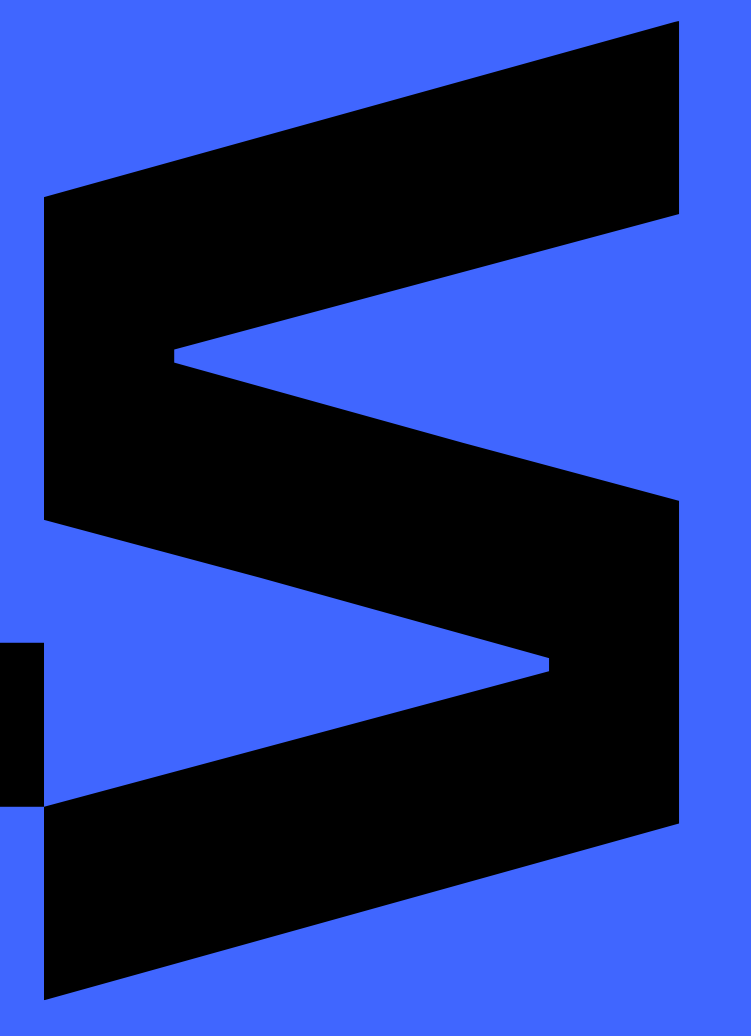

**1dom≤oft** 

Zárás előtti ellenőrzések és hibák javítása

### 991 mp – ellenőrzései

Felhasználó által javítható hibák:

A hiba javítása csak a felhasználó által történhet meg, mert hibaszűrés eredménye nem adja meg a választ, hogy mit kell kijavítani.

Tájékoztató jellegű ellenőrzések:

Felhasználói felülvizsgálatot igényel, mert lehet, hogy nincs hiba, de a rögzített adatok alapján hiba valószínűsíthető.

Felhasználó által nem javítható hibák:

Nincs teendője a felhasználónak, mert a hibás eredményű ellenőrzésről automatikus levelet kap az üzemeltető és a háttrében történik a javítás. Nem kell az ilyen hibáról bejelentést küldeni.

### Zárás előtti ellenőrzések és hibák javítása

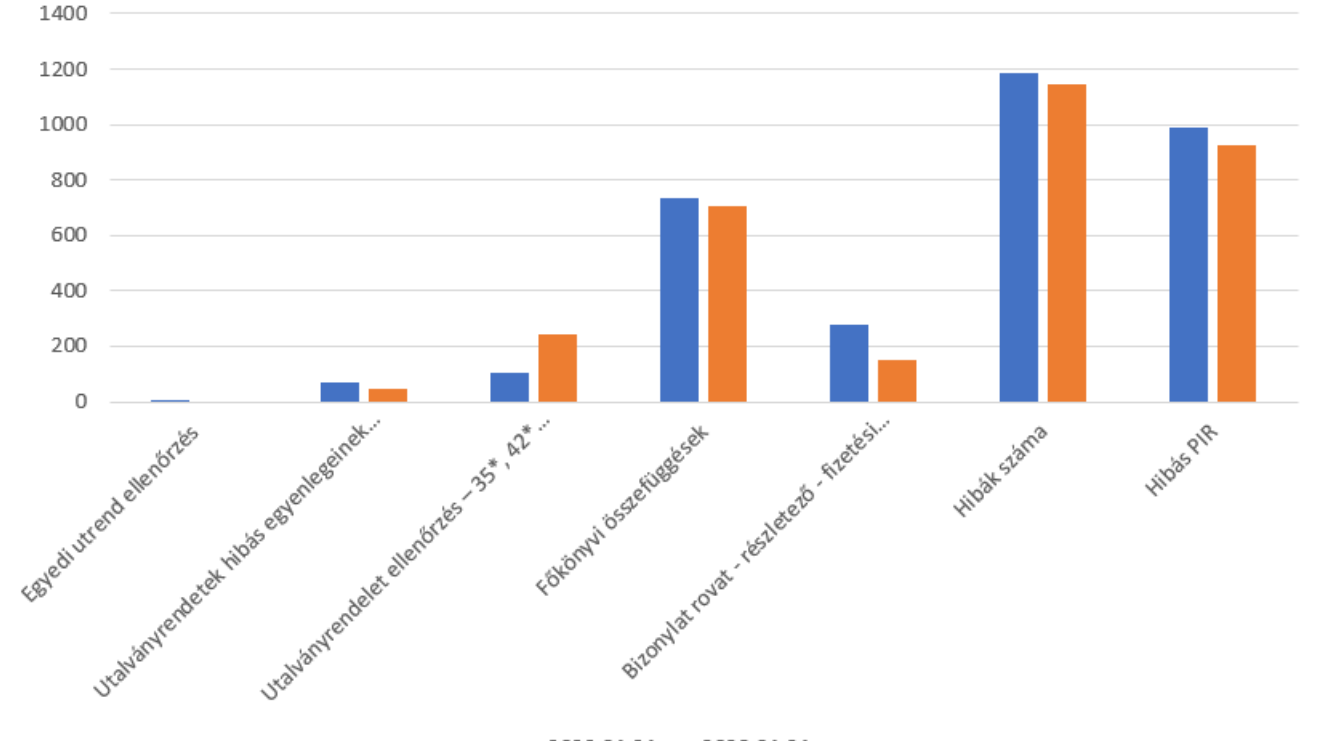

#### Zárást akadályozó hibák számának alakulása

2022.01.21 2023.01.21

Zárás előtti ellenőrzések és hibák javítása

#### Zárás indítását akadályozó hibaszűrések

Egyedi utalványrendeletek Utalványrendeletek 35\*, 42\* egyenleg problémák Utalványrendeletek hibás egyenlegei Bizonylat-Rovat-Fizetési határidő ellenőrzések Hibás főkönyvi egyenlegek

Ezek közül bármelyik hibás eredménye esetén a zárás nem indítható el.

Hibás főkönyvi egyenlegek ellenőrzés bővítése a következő főkönyvekkel: 1. 3513541\*, 3513542\*, 3513544\*, 3513543\*, 35812254\*, 358111154\*, 358111254\*, 358111354\*, 35811254\*, 35811354\*, 358121154\*, 358121254\*, 358121354\*, 35812354\*. Ezek esetében a 0-tól eltérő egyenlegű főkönyveket jelzi hibásnak a program. A módosítást azt tette szükségessé, hogy a B354\* rovat nem engedélyezett a 1254 szektor esetében. 2. 3654\* főkönyv K egyenlegének ellenőrzése

### Zárás előtti ellenőrzések és hibák javítása

#### Egyedi utalványrendelet ellenőrzés

|                    |                         | En                                  | edmény nyomtatás       | a A hibás tételek ismételt vizsgálata                                    |
|--------------------|-------------------------|-------------------------------------|------------------------|--------------------------------------------------------------------------|
| zok az             | utalványrendele         | teket, amelyekhez                   | nem kapcsolódik s      | zámla/bizonylat, de az utalványrendeleten van költségvetési számviteli t |
|                    |                         |                                     |                        | Tak Lange Lange                                                          |
| Év                 | Sorszám                 | Készült                             | Usszeg                 | Intermeny                                                                |
| Év<br>2019         | Sorszám<br>3044         | Készült<br>2019-07-25               | 43 330,00              | 83                                                                       |
| Év<br>2019<br>2019 | Sorszám<br>3044<br>3192 | Készült<br>2019-07-25<br>2019-08-05 | 43 330,00<br>37 660,00 | 83<br>83                                                                 |

Azok az utalványrendeletek kerülnek a hibalistára, amelyekhez nem kapcsolódik számla/bizonylat, de az utalványrendeleten van költségvetési számviteli tétel. Ez például akkor fordulhat elő, ha az utalványrendeletet másik számlához akartuk átkapcsolni, de csak a lekapcsolás történt meg.

A hibás utalványrendeleteket az 501 mp-ban ellenőrizzük, le, hogy melyik követeléshez/kötelezettségvállaláshoz kapcsolódik és amennyiben ez az adat meg van, akkor keresni kell olyan összegű számlát/bizonylatot mely egyezik az utalványrendelettel.

|                                     |                                      |                                   |                                     | ✓                                              |                                    |                               |
|-------------------------------------|--------------------------------------|-----------------------------------|-------------------------------------|------------------------------------------------|------------------------------------|-------------------------------|
|                                     |                                      | E(l)őző 🖂 Gyo                     | ors keresés <mark>Lista fr</mark> i | i(s)sítése sorok: 10 💛 oldal: 1 🖂 Szűrések (t) | örlése (B)eállítások (K)övetkező   |                               |
| Számla/bizonyla<br>Azonosító<br>△ ▽ | t Számla/bizonylat<br>Partner<br>△ ▽ | Számla/bizonylat<br>Összeg<br>△ ▽ | Számla/bizonylat<br>kelte<br>∽ ▽    | Számla∕bizonylat<br>Állapot<br>△ ▽             | Követelés leírás<br>státusz<br>△ ▽ | Számla/bizonylat<br>Mp<br>∠ ▽ |
| R 7199/312/20                       | Próba Nyrt. 774                      | 8 990,00                          | 2020-03-25                          | Bejövő számla - Utalványozva                   |                                    | 1232                          |
|                                     |                                      | 0,00                              |                                     |                                                |                                    |                               |

### Zárás előtti ellenőrzések és hibák javítása

#### Egyedi utalványrendelet ellenőrzés

Amennyiben az adott kötelezettségvállaláson/követelésen nincs "szabad" számla/bizonylat, akkora keresést a kötelezettségvállalás/követelés azonosító törlése után folytassuk. Az utalványrendeletnek kapcsolását a bejövő számlához a 521 mp-ban,

bizonylathoz a 517 mp-ben,

kimenő számlához a 531 mp-ban tehetjük meg.

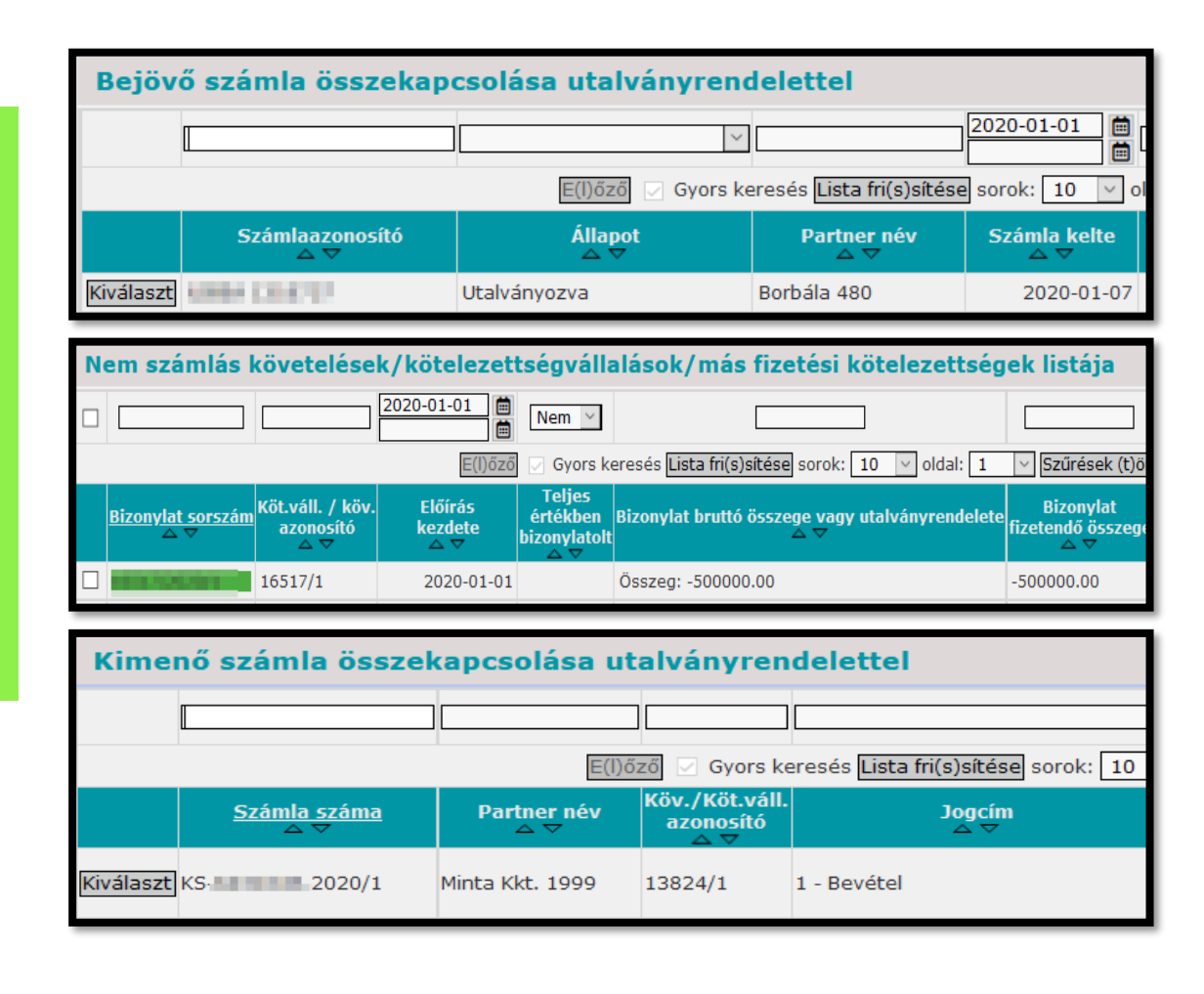

### Zárás előtti ellenőrzések és hibák javítása

#### Egyedi utalványrendelet ellenőrzés

Az összekapcsolás csak akkor lehetséges, ha az utalványrendeletet a 93 mp-ból visszamozgattuk a 91/92 mp-ba, mert könyvelt utalványrendelet nem kapcsolható számlához.

|                            | 10560                 | 2020           |                          |                                    |                    |
|----------------------------|-----------------------|----------------|--------------------------|------------------------------------|--------------------|
|                            |                       | E(I)őz         | ző 🔽 Gyors kerese        | és <mark>Lista fri(s)sítése</mark> | sorok: 10 🗹 ol     |
| Azonosító<br>△ ▽           | <u>Sorszám</u><br>△ ▽ | Év<br>△ ▽      | Teljesítés dátuma<br>△ ▽ | Számla azonosító<br>△ ▽            | Partner név<br>△ ▽ |
| UT-( 2020/783              | 10560                 | 2020           | 2020-07-24               | V                                  | Példa Kkt. 796     |
| -                          |                       |                |                          | E(I)őző Találat                    | ok: 1 db. 🔏 📓 🗋    |
|                            | ß                     |                |                          | Kapcsolódó do                      | okumentumok (fel   |
| Kontírlap nyomtatás (V)iss | za Utalványre         | ndelet mozgatá | sa a 92 MP-ba Uta        | lványrendelet mozo                 | gatása a 91 MP-ba  |

Ha nincs kapcsolódás akkor keressünk az utalványrendelettel egyező összegű számlát vagy bizonylatot és először az 511 mp-ban kapcsoljuk hozzá a követeléshez vagy kötelezettségvállaláshoz.

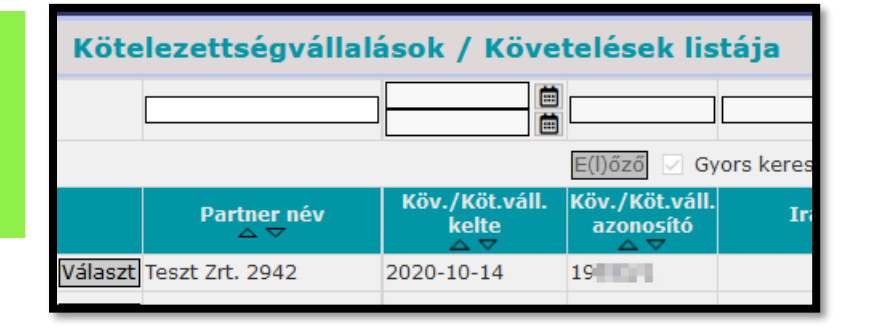

### Zárás előtti ellenőrzések és hibák javítása

#### Utalványrendeletek hibás egyenlegeinek ellenőrzése

| Utalványrendeletek hibás egyenlegeinek ellenőrzése) Egyszerű<br>Utalványrendelet ellenőrzés - 35*, 42* hibás egyenleg<br>Részletes | Zárás előtt mindenképpen a<br>(993 mp-ben csak ezt lehet<br>hosszabb.                                                                                                    | a "részletes" ellenőrzési módot futtas<br>futtatni). A "részletes" több ellenőrz                                                                       | ssuk le<br>ést tartalmaz, így a lefutási ideje |
|----------------------------------------------------------------------------------------------------|----------------------------------------------------------------------------------------------------|----------------------------------------------------------------------------------------------------|------------------------------------------------|
| [ Utalványren<br>A utalványrend<br>Sorszám Sz<br>2019/7018 HS                                                                      | ndeletek hibás egyenlegeinek ellenőrz<br>Eredmény nyomtatása A hibás té<br>elet hibás egyenlegű ellenszámlát, észletez<br>zámla/bizonylat azon. Főkönyv Ei. kó<br>5-2019154 05* (KÖT) | tése ]<br>itelek ismételt vizsgálata<br>iőt/előirányzatkódot/főkönyvet/rovatot tartalmaz.<br>d Részletező ÁFA T K<br>5 27% fordított 8 428 473,00 0,00 |                                                |
| Az utalványrendelet hibás egyenlegű (mi<br>bizonylatukkal/számlájukkal együtt. A 90                                                | ínuszos számla esetén pozitív) r<br>16 mp-ban ellenőrizni a kell az u                                                                                                    | észletezőt/előirányzatkódot tartalma<br>Italványrendeletek könyvelési adatalt                                                                          | z a kapcsolódó                                 |
| B/K összesítő                                                                                                    |                                                                                                    |                                                                                                    |                                                |
| Összesítés sorrendje:<br>Összesítés módja:<br>7-es és 6-os főkönyvek helyett kötségnemek 🗌                                         | Főkönyv v Ei.kó<br>Részletes v<br>Nulla összértékű blokkok kihagyása [                                                                                                    | d v Részletező<br>☐ Kimenő számla lánc egyben □                                                                                                    | <ul> <li>✓ ÁFA kategória ✓</li> </ul>          |
|                                                                                                    | B/K (ö)sszesítő nyomtatása                                                                                                    |                                                                                                    |                                                |

### Zárás előtti ellenőrzések és hibák javítása

#### Utalványrendelet ellenőrzés – 35\*, 42\* hibás egyenleg

| [ Utalványrendele | t ellenőrzés - | 35*, 42* | hibás egyenleg ] |  |
|-------------------|----------------|----------|------------------|--|
|-------------------|----------------|----------|------------------|--|

Eredmény nyomtatása A hibás tételek ismételt vizsgálata

Az utalványrendelet és a hozzá kapcsolódó bizonylat vagy számla összesítve hibás egyenlegű 351\*, 352\*, 42\* főkönyvet tartalmaz.

| 🗘 Utrend. sorszám | Számla/bizonylat azon. | Összeg       | Hibás főkönyv | Т    | К            |       |
|-------------------|------------------------|--------------|---------------|------|--------------|-------|
| 2019/6832         | 11161/2019/1           | 200 000,00   | 3518162       | 0,00 | 200 000,00   | Javít |
| 2020/4            | 11365/2020/1           | 1 520 000,00 | 3518162       | 0,00 | 1 520 000,00 | Javít |
| 2019/6869         | 11396/2020/1           | 50 720,00    | 3518162       | 0,00 | 50 720,00    | Javít |

Az utalványrendelet és a hozzá kapcsolódó bizonylat vagy számla összesítve hibás egyenlegű 351\*, 352\*, 42\* főkönyvet tartalmaz. A 906 mp-ban ellenőrizni a kell a számla/bizonylat és az utalványrendelet rovat adatait. A B/K összesítőn belül azokra a paraméterekre csoportosítsunk, melyek a hibalistán is szerepelnek. Ezt követően a szükséges javítást a helyesbítő menüpontokban lehet megtenni.

Lehetséges okok:

- Bizonylat/számla könyvelési helyesbítése az utalványrendeleten nem lett lekövetve.
- Számlalánc valamely tagja helyesbítve/sztornózva lett, és annak a könyvelése nem lett az utalványrendeleten helyesbítve

### Zárás előtti ellenőrzések és hibák javítása

#### Utalványrendelet ellenőrzés – 35\*, 42\* hibás egyenleg – példa

Eredeti számla: 30.000 Ft, utalványrendelet: 30.000 Ft, a bevétel megérkezett, helyesbítő számla: -10.000 Ft, pénzügyileg nem lett rendezve.

|              | [ Köny             | velt          | költség        | jvetési té        | telek ]             |                |                 |                    |        |                |           |             |                   |         |         |              |                        |                          |  |
|--------------|--------------------|---------------|----------------|-------------------|---------------------|----------------|-----------------|--------------------|--------|----------------|-----------|-------------|-------------------|---------|---------|--------------|------------------------|--------------------------|--|
|              | <sup>r</sup> Kijel | Biz.<br>• nem | Törzss         | Elle<br>zám főköi | en<br>nyv COFOG     | Dátum          | ÁFA<br>kat.     | Vi.ig.<br>ÁFA Rész | d Meg  | jjegyzés l     | Mozgás    | snem Szakfe | eladat Ei.kód T/H | ( Értél | c Költs | égnem Fők F  | Telj.<br>Rovat COFOG   | Ksz.<br>főkönyv          |  |
|              |                    | 77            | 1.00           | 0041              | 1                   | 2022-12-10 ÁFA | hatályán kívüli | 0 911              | zárás  | i ellenőrzés   | 901       |             | (ÖNV) T           | 30 000, | 00      | 094022 E     | 3402 013350            | 094023                   |  |
|              |                    |               |                |                   |                     |                |                 |                    | Kivála | sztott tétel h | helyesbí  | ítése       |                   |         |         |              |                        |                          |  |
| [ Kö         | nyvel              | t pén:        | zügyi té       | ételek ]          |                     |                |                 |                    |        |                |           |             |                   |         |         |              |                        |                          |  |
|              | *                  | Kijel         | Biz.<br>nem Té | örzsszám          | Ellen<br>főkönyv CO | FOG Dátum      | ÁFA<br>kat.     | Vi.ig<br>ÁFA       | Részl  | Megjegyz       | zés M     | ozgásnem S  | zakfeladat Ei.kć  | id τ/κ  | Érték   | Költségnem F | ők Rovat <sub>CO</sub> | elj. Ksz.<br>FOG főkönyv |  |
| Idd<br>elhat | őbeli<br>árolás    |               | 47             |                   | 35142               | 2022-12-1      | LO ÁFA hatályán | kívüli 0           | 911    | zárási ellené  | iőrzés 21 | LO          | (ÖNV              | )K 30   | 000,00  | 91           | 229                    |                          |  |
|              |                    |               |                |                   |                     |                |                 |                    | Kivála | sztott tétel h | helyesbí  | ítése       |                   |         |         |              |                        |                          |  |

| [Nem   | könyve           | lt állapotú k       | öltségvetés                   | si kontír | tételek ]   |                  |                            |         |             |         |               |               |           |          |           |         |       |
|--------|------------------|---------------------|-------------------------------|-----------|-------------|------------------|----------------------------|---------|-------------|---------|---------------|---------------|-----------|----------|-----------|---------|-------|
|        | ; B<br>n         | iz.<br>em Törzsszái | Ellen<br><sup>m</sup> főkönyv | COFOG     | Dátum       | ÁFA<br>kat.      | Vi.ig<br>ÁF                | J. Rész | l Megjeg    | jyzés   | Mozgásnem S   | zakfeladat E  | i.kód T/K | C Érték  | Költségne | m Fők   | Rovat |
| Módosi | t Töröl 8(       | ) 111113            | 005013350                     | 0133502   | 2022-12-10  | ) ÁFA hatályán l | kívüli 0                   | 911     | zárási elle | enőrzés | 201           | (0            | ÖNV) Κ    | 30 000,0 | 0         | 094023  | B402  |
|        | [ Nem k          | önyvelt álla        | potú pénzü                    | gyi kont  | ír tételek  | 1                |                            |         |             |         |               |               |           |          |           |         |       |
|        | * Biz.<br>nem To | örzsszám E<br>fők   | llen<br>önyv COFO             | G Dátu    | m           | ÁFA Vi<br>kat. Á | .ig.<br>FA <sup>Rész</sup> | l Meg   | jegyzés     | Mozga   | isnem Szakfel | adat Ei.kód T | /K Érté   | k Költs  | égnem Fől | k Rovat |       |
|        | 10               | 351                 | .42                           | 2022-12   | 2-10 ÁFA ha | atályán kívüli 0 | 911                        | zárási  | ellenőrzés  | 230     |               | (ÖNV) T       | 30 000    | ),00     | 3311      | 11      |       |

|            | * Kijel            | Biz.<br>nem | Törzss        | Elle<br>zám főkön     | n<br>Iyv COFOG                | G Dátun  | n Ál<br>ka    | FA 1<br>it. | Vi.ig.<br>ÁFA | Részl         | l Megje  | gyzés Mo      | zgásnem     | Szakfelad | at Ei.kód T/ | K Ért  | ék Költ  | ségnem   | Fők Ro   | vat CO | elj. K<br>FOG főki | sz.<br>önyv     |
|------------|--------------------|-------------|---------------|-----------------------|-------------------------------|----------|---------------|-------------|---------------|---------------|----------|---------------|-------------|-----------|--------------|--------|----------|----------|----------|--------|--------------------|-----------------|
|            |                    | 77          |               | 0041                  |                               | 2022-12- | -10 ÁFA hatál | yán kívüli  | 0             | 911           | helyest  | bítés 901     | L           |           | (ÖNV) K      | 10 00  | 0,00     | 0        | 94022 B4 | 02 013 | 3350 0940          | 023             |
|            |                    |             |               |                       |                               |          |               |             |               | K             | iválaszt | tott tétel he | elyesbítése | e         |              |        |          |          |          |        |                    |                 |
| [ К        | önyvelt            | t pénz      | ugyi t        | ételek ]              |                               |          |               |             |               |               |          |               |             |           |              |        |          |          |          |        |                    |                 |
|            |                    | Kijel.      | Biz.<br>nem T | örzsszám <sub>t</sub> | Ellen<br>főkönyv <sup>C</sup> | OFOG I   | Dátum         | ÁFA<br>kat. |               | Vi.ig.<br>ÁFA | RészlM   | legjegyz      | és Mozgás   | snem Szak | feladat Ei.k | ód T/K | Érték    | Költségn | em Fől   | k Rova | t Telj.<br>COFOG   | Ksz.<br>főkönyv |
| Io<br>elha | lőbeli<br>atárolás |             | 47            |                       | 35142                         | 20       | 22-12-10 ÁFA  | hatályán    | kívüli (      | D             | 911 h    | nelyesbítés   | 210         |           | (ÖN          | V) Т   | 10 000,0 | 0        | 9122     | 29     |                    |                 |
| <i>i</i>   |                    |             |               |                       |                               |          |               |             |               |               | · · · ·  |               | 1 1 6 7     |           |              |        |          |          |          |        |                    |                 |

### Zárás előtti ellenőrzések és hibák javítása

Utalványrendelet ellenőrzés – 35\*, 42\* hibás egyenleg – példa

Leggyakoribb ok: kimenő számla teljes egészében be lett fizetve. Ezt követően az sztornózva illetve helyesbítéssel csökkentve lett, de pénzügyi teljesítéssel a túlfizetés nem lett rendezve.

906 mp-ban a szűrőfelületen a 991 mp-ben hibás ellenszámlára kell rákeresni.

|         |                                   |           | Thous to kony v | Reserved |           | n.       |
|---------|-----------------------------------|-----------|-----------------|----------|-----------|----------|
| 670,671 | KS-700815-2023/2,KS-700815-2023/3 | 20 000,00 | 35142           | 911      | 40 000,00 | 30 000,0 |
|         |                                   |           |                 |          |           |          |
|         |                                   |           |                 |          |           |          |

Eredmény nyomtatásal A hibás tételek ismételt vizsgálata

| Főkönyvi        | listázások                                 | <b>.</b>                      |                                    |                                      |                          |                                           |                     |                    |
|-----------------|--------------------------------------------|-------------------------------|------------------------------------|--------------------------------------|--------------------------|-------------------------------------------|---------------------|--------------------|
|                 |                                            |                               |                                    |                                      |                          |                                           |                     | 35142              |
|                 |                                            |                               |                                    |                                      | E(I)őző 🔽 Gyo            | rs keresés <mark>Lista fri(s)sít</mark> e | ése sorok: 10       | v oldal: 1 v       |
| Kont. id<br>△ ▽ | <u>Ut. rend.</u><br><u>sorszáma</u><br>△ ▽ | Ut. rend.<br>azonosító<br>△ ▽ | Köv./Köt.váll.<br>azonosító<br>△ ▽ | Bizonylat/számla<br>azonosító<br>△ ▽ | Alap/Áfa rendezés<br>△ ▽ | Partner neve<br>△ ▽                       | Bizonylatnem<br>△ ▽ | Ellenszámla<br>△ ▽ |

| B/K összesítő                                |                                |                              |        |    |
|----------------------------------------------|--------------------------------|------------------------------|--------|----|
| Összesítés sorrendje:<br>Összesítés módja:   | Ellenfőkönyv v<br>Részletes v  | v                            | v      | ×. |
| 7-es és 6-os főkönyvek helyett kötségnemek 🗌 | Nulla összértékű blokkok kihag | yása 🗹 Kimenő számla lánc eg | yben 🗹 |    |
|                                              | B/K (ö)sszesítő nyomtatása     |                              |        |    |

A B/K összesítőnél használják a jelölőnégyzeteket:

- Nulla összértékű blokkok kihagyása
- Kimenő számlalánc egyben

[ Utalványrendelet ellenőrzés - 35\*, 42\* hibás egyenleg ]

### Zárás előtti ellenőrzések és hibák javítása

Utalványrendelet ellenőrzés – 35\*, 42\* hibás egyenleg – példa

Javítás módja: a túlfizetést át kell vezetni a 367\* megfelelő számlájára. Az átvezetést az eredeti számlához kacsolódó utalványrendeleten hajtjuk végre a 93 mp-ban.

| [ | Nem köny      | velt a            | állapotú köl          | tségvetési tétel       | ek]              |                |                                |                       |                      |               |                    |             |
|---|---------------|-------------------|-----------------------|------------------------|------------------|----------------|--------------------------------|-----------------------|----------------------|---------------|--------------------|-------------|
|   |               | Biz.<br>nem       | Törzsszám             | Ellen<br>főkönyv COFO  | G Dátum          | ÁFA<br>kat.    | Vi.ig.<br>ÁFA <sup>Rész</sup>  | l Megjegyzés          | Mozgásnem Szakfelada | at Ei.kód T/H | K Érték Költségnen | n Fők Rovat |
| Μ | 1ódosít Töröl | 82                |                       | 005013350 01335        | 0 2022-12-31 ÁFA | hatályán kívi  | üli 0 911                      | zárási ellenőrzés     | 201                  | (ÖNV) T       | 30 000,00          | 094023 B402 |
| Μ | 1ódosít Töröl | 82                | 1000                  | 005013350 01335        | 0 2022-12-31 ÁFA | hatályán kívi  | üli 0 911                      | túlfizetés átvezetés  | e 201                | (ÖNV) K       | 20 000,00          | 094023 B402 |
|   | [ Nem köny    | /velt             | állapotú pé           | nzügyi tételek         | 1                |                |                                |                       |                      |               |                    |             |
|   |               | Biz<br>ner        | n Törzsszán           | Ellen<br>főkönyv COFOG | i Dátum          | ÁFA<br>kat.    | Vi.ig.<br>ÁFA <sup>Részl</sup> | Megjegyzés            | Mozgásnem Szakfelada | t Ei.kód T/K  | Érték Költségnem   | Fők Rovat   |
|   |               | 30                | and the second second | 35142                  | 2022-12-31 ÁFA   | hatályán kívül | li0 911                        | zárási ellenőrzés     | 230                  | (ÖNV) K       | 30 000,00          | 331111      |
|   |               | 30                | 1000                  | 35142                  | 2022-12-31 ÁFA   | hatályán kívül | li0 911                        | túlfizetés átvezetése | 230                  | (ÖNV) T       | 20 000,00          | 331111      |
| [ | Módosít Törö  | <mark> </mark> 30 |                       | 36711                  | 2022-12-31 ÁFA   | hatályán kívül | li0 911                        | túlfizetés átvezetése | 135                  | (ÖNV) T       | 10 000,00          | 331111      |

#### Példánkban a túlfizetést a következő év elején pénzügyileg rendezik.

| * Biz. nem Törzsszám Ellen COFOG Dátum ÁFA Vi.ig. készl Megjegyzés Mozgásnem Szakfeladat Ei.kód T/K Érték Költségnem Fők Rovat költőkönyv COFOG Dátum kat. ÁFA Részl Megjegyzés Mozgásnem Szakfeladat Ei.kód T/K Érték Költségnem Fők Rovat 2023-01-05 ÁFA batálvás kívüli 0. 911 túlfizetés visszautalása 135 (KÖT) K. 10.000.00 231111 | [ Nem köny   | yvelt á     | illapotú pé | nzügyi kontír té       | telek ]           |                |                 |      |                            |                      |               |           |            |       |       |
|----------------------------------------------------------------------------------------------------|--------------|-------------|-------------|------------------------|-------------------|----------------|-----------------|------|----------------------------|----------------------|---------------|-----------|------------|-------|-------|
| Módosít Töröll 10 36711 2023-01-05 ÁFA batálván kývili 0 911 túlfizetés visszautalása 135 (KÖT) K 10.000.00 331111                                                                                                    | *            | Biz.<br>nem | Törzsszám   | Ellen<br>főkönyv COFOG | Dátum             | ÁFA<br>kat.    | Vi.ig.<br>ÁFA R | észl | l Megjegyzés M             | 4ozgásnem Szakfelada | at Ei.kód T/K | (Érték    | Költségnem | Fők   | Rovat |
|                                                                                                    | Módosít Törö | il 10       | 1000        | 36711                  | 2023-01-05 ÁFA ha | atályán kívüli | i0 9            | 11   | túlfizetés visszautalása 1 | .35                  | (KÖT) K       | 10 000,00 | 3          | 31111 |       |

### Zárás előtti ellenőrzések és hibák javítása

#### Főkönyvi ellenőrzések

*Lehetséges okok:* Hibás egyenlegű számla és bizonylat van az adott főkönyvön. Lehet, hogy a számla/bizonylat előjele és az utalványrendelet egyenlege között nincs eltérés, ezért másik ellenőrzés nem jelzi hibának.

Hibás főkönyvi egyenlegek ellenőrzés bővítése 2022-ben: 1. Gépjárműadóval kapcsolatos főkönyvek: 3513541\*, 3513542\*, 3513544\*, 3513543\*, 35812254\*, 358111154\*, 358111254\*, 358111354\*, 35811254\*, 35811354\*, 358121154\*, 358121254\*, 358121354\*, 35812354\*.

Ezek esetében a 0-tól eltérő egyenlegű főkönyveket jelzi hibásnak a program. A módosítást azt tette szükségessé, hogy a B354\* rovat nem engedélyezett a 1254 szektor esetében. Mivel a helyi önkormányzatoknak nem lehet gépjárműadó bevétele, ezért **az itt lévő egyenlegeket mindenképpen el kell vezetni.** 

2. 3654\* főkönyv K egyenlegének ellenőrzése – a 3654\*-nem lehet Követel egyenlege. Amennyiben ez előáll, azt át kell vezetni a 36712re.

| [ Főkönyvi összefüggések ]                     |                                       |
|------------------------------------------------|---------------------------------------|
| Eredmény nyomtatása A hibás téte               | lek ismételt vizsgálata               |
| Főkönyvi összefüggések ellenőrzése             |                                       |
| Összefünnés                                    | Favenlea                              |
| 49* = 0                                        | ОК                                    |
| 35*: nem lehet K eavenlege                     | ОК                                    |
| 42*: nem lehet T egyenlege                     | 4212 főkönyv egyenlege: 40 000,00 Ft. |
| 7* = 591*                                      | ок                                    |
| 7* = 5* kivéve 591*                            | ок                                    |
| 05* Ei, nem lehet K egyenlege                  | ОК                                    |
| 09* Ei, nem lehet T egyenlege                  | ок                                    |
| 05* Kö, nem lehet T egyenlege                  | ОК                                    |
| 09* Kö, nem lehet K egyenlege                  | ок                                    |
| 35* = (09* Kö (09* Telj 098173*)               | ОК                                    |
| 42* + (0021 + 0023 = (05* Kö (05* Telj 059163* | ) ОК                                  |
| 3513541* = 0                                   | ОК                                    |
| 3513542* = 0                                   | OK                                    |
| 3513544* = 0                                   | ОК                                    |
| 3513543* = 0                                   | ОК                                    |
| 35812254* = 0                                  | ОК                                    |
| 358111154* = 0                                 | ОК                                    |
| 358111254* = 0                                 | ОК                                    |
| 358111354* = 0                                 | ОК                                    |
| 35811254* = 0                                  | ОК                                    |
| 35811354* = 0                                  | ОК                                    |
| 358121154* = 0                                 | ОК                                    |
| 358121254* = 0                                 | OK                                    |
| 358121354* = 0                                 | ОК                                    |
| 35812354* = 0                                  | OK                                    |
| 3654*: nem lehet K egyenlege                   | ОК                                    |

### Zárás előtti ellenőrzések és hibák javítása

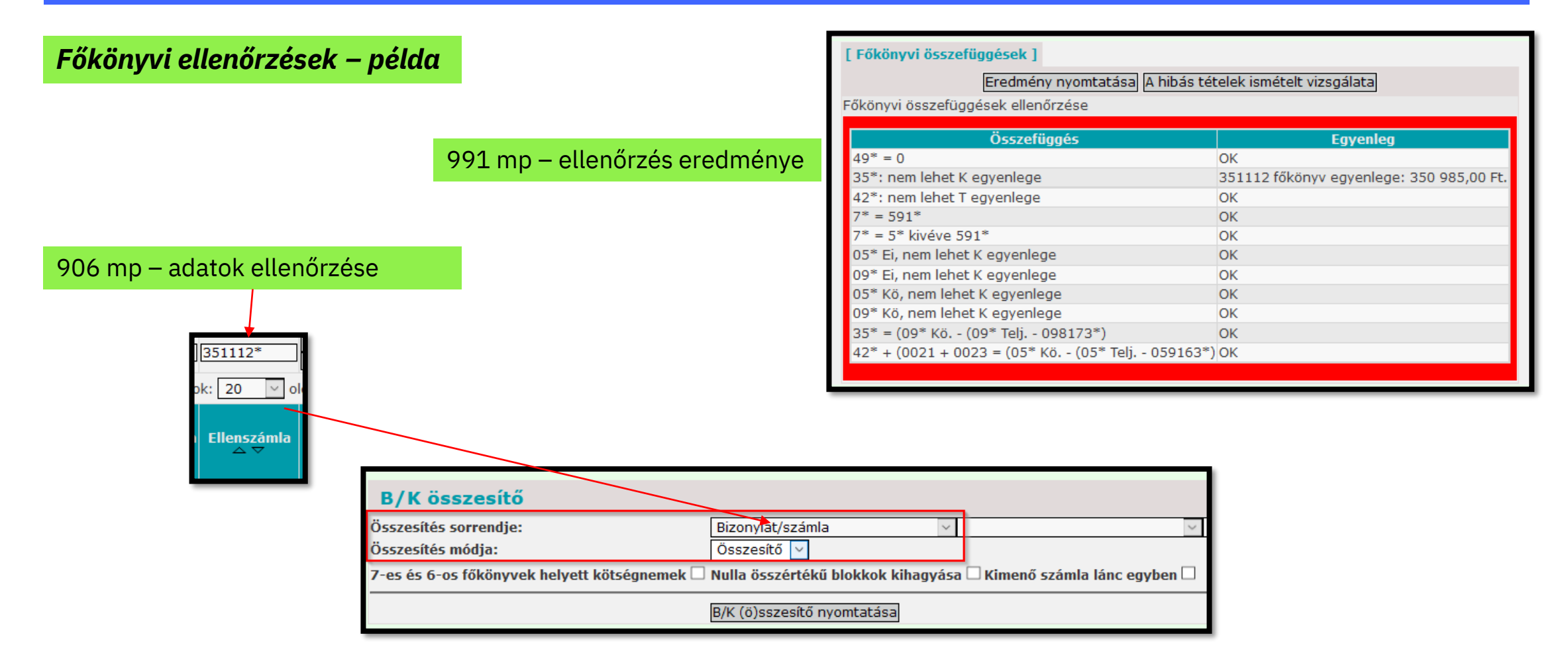

### Zárás előtti ellenőrzések és hibák javítása

| Főkör      | nyvi ellenőrzések –                        | példa     |           | S.          | zűrés eredm  | énye    |         | Szûrőfeltételek:<br>Ellenszámla 351112* |              |          |
|------------|--------------------------------------------|-----------|-----------|-------------|--------------|---------|---------|-----------------------------------------|--------------|----------|
|            |                                            |           |           |             |              |         |         | Bizonylat/számla: 13479/2020/1          | Bizonylat/sz |          |
|            | - <b>.</b>                                 |           |           |             |              |         |         | Bizonylat/számla: 13479/2020/11         | Bizonylat/sz |          |
| 902 n      | np – főkönyvi ellenő                       | orzés     |           |             |              |         |         | Bizonylat/számla: 13479/2020/13         | Bizonylat/sz |          |
| A főki     | $\frac{1}{5}$                              | zámlákra  | انمانتج م | Hill        |              |         |         | Bizonylat/számla: 13479/2020/14         | Bizonylat/sz |          |
| AIUK       | Shyvinezora SSI s                          | szannakie | a SZUKI   | Jur.        |              |         |         | Bizonylat/számla: 13479/2020/16         | Bizonylat/sz |          |
|            |                                            |           |           |             |              |         |         | Bizonylat/számla: 13479/2020/17         | Bizonylat/sz |          |
| Ei.kód:    |                                            |           |           | Összes      | 1            | /       |         | Bizonylat/számla: 13479/2020/19         | Bizonylat/sz |          |
| Időinterva | allum:                                     |           |           | 2020-01     | -01 📋 - 2020 | -12-31  |         | Bizonylat/számla: 13479/2020/20         | Bizonylat/sz |          |
| Főköl vv:  |                                            |           |           | 351         | - 3519999    | 99      |         | Bizonylat/számla: 13479/2020/22         | Bizonylat/sa | /        |
| 45         |                                            |           |           |             |              |         |         | Bizonylat/számla: 13479/2020/23         | Bizonylat/sz |          |
| Száma      | Neve                                       | NYITÓ     |           | FORGAL      | OM           | EGYENLE | 3       | Bizonylat/számla: 13479/2020/25         | Bizonylat/sz |          |
|            | PÉNZÜGYI                                   |           |           | rendin      |              | DOTHIE  | 5       | Bizonylat/számla: 13479/2020/3          | Bizonylat/sz |          |
|            | ÁLLOMÁNYI<br>Főkönyvek                     |           |           |             |              |         |         | Bizonylat/számla: 18479/2020/5          | Bizonylat/sz |          |
| 5111       | Önkormányzatok                             | 0         | 0         | 1 298 885   | 947 900      | 350 985 | 0       | Bizonylat/számla: 13479/2020/6          | Bizonylat/sz |          |
|            | működési támogatások<br>költsógyatási      | ~         | 0         | 1 200 000   | 011 000      |         | Ŭ       | Bizonylat/számla: 13479/2020/7          | Bizonylat/sz |          |
| 51111      | Helyi önkormányzatok                       | 0         | 0         | 202 500 932 | 202 500 932  | 0       | 0       | Bizonylat/számla: 13479/2020/9          | Bizonylat/sz |          |
|            | működésének általános                      | 0         | 0         | 202 000 002 | 202 000 002  | U V     | , v     | Bizonylat/számla: 13479/2021/1          | Bizonylat/s  | <u> </u> |
| 51112      | Települési                                 | 0         | 0         | 52 969 630  | 53 320 615   | 0       | 350.985 | Bizonylat/számla: 13598/2020/10         | Bizonylat/sz | _        |
| 51112      | önkormányzatok egyes<br>köznevelési felada | 0         | Ū         | 52 505 650  | 33 320 013   | 0       | 550 965 | Bizonylat/számla: 13657/2020/1          | Bizonylat/sz |          |

Itt láthatjuk azt is, hogy vannak olyan hibák, amik több ellenőrzésnél is megjelennek. Ha az utalványrendeletek 35\*,42\* hibás egyenlegeinél és a főkönyvi ellenőrzésnél is hiba van, akkor 35\*, 42\* egyenleg javítás után célszerű a főkönyvi ellenőrzést újból lefuttatni.

### Zárás előtti ellenőrzések és hibák javítása

#### Bizonylat-rovat-fizetési határidő egyenleg ellenőrzés

A program megvizsgálja, hogy a bizonylat előjeléhez képest van-e az rovatokon és részletezőkódon belül attól eltérő előjelű fizetési határidő szerinti egyenleg

| [ Bizonylat ro  | vat-fizetés   | si határidő egye   | nleg el | lenőrzése ]   |                      |            |            |
|-----------------|---------------|--------------------|---------|---------------|----------------------|------------|------------|
|                 | Er            | edmény nyomtat     | ása A   | hibás tételek | k ismételt vizsgálat | а          |            |
| Bizonylat rovat | -fizetési hat | táridő egyenleg el | lenőrzé | ise           |                      |            |            |
| Azonosító       | Összeg        | Bevétel/kiadás     | Rovat   | Részletező    | Fizetési határidő    | T egyenleg | K egyenleg |
| 69053/2020/1    | 200000.00     | bevétel            | B405    | 05            | 2020-07-30           | 10000.00   | 15000.00   |

*Megoldás*: A 906 mp-ban a hibás bizonylaton belül (teljesítések nélkül) nyilvántartási ellenszámlánként rovatra és azon belül fizetési határidő szerint csoportosított listát lekérni.

| B/K összesítő                                |                                   |                                 |              |                       |
|----------------------------------------------|-----------------------------------|---------------------------------|--------------|-----------------------|
| Összesítés sorrendje:                        | Ellenfőkönyv 🗸                    | Rovatrend ~                     | Részletező ~ | Fizetési határidő 🛛 🗸 |
| Összesítés módja:                            | Részletes 🗸                       |                                 |              |                       |
| 7-es és 6-os főkönyvek helyett kötségnemek 🗌 | Nulla összértékű blokkok kihagyás | a 🗌 Kimenő számla lánc egyben 🗌 |              |                       |
|                                              | B/K (ö)sszesítő nyomtatása        |                                 |              |                       |
|                                              | 22                                |                                 |              |                       |

### Zárás előtti ellenőrzések és hibák javítása

#### Bizonylat-rovat-fizetési határidő egyenleg ellenőrzés - példa

| 991 mp – ellenőrzés eredménye                                                                                                    | [ Bizonylat rovat-részletező-fizetési határidő egyenleg ellenőrzése ]                                                                                                    |                                                                                                    |
|----------------------------------------------------------------------------------------------------|----------------------------------------------------------------------------------------------------|----------------------------------------------------------------------------------------------------|
| <b>Fontos!</b><br>A program a részteljesítéseket FIFO módszer<br>szerint rendeli hozzá az előírások fizetési határidejéhez.                                          | Eredmény nyomtatása         A hibás tételek isméte           Bizonylat rovat-részletező-fizetési határidő egyenleg ellenőrzése           Azonosító         Összeg         Bevétel/kiadás         Rovat Részletező         Fizetési határidő           5818/2019/1         800000.00         bevétel         874         1         2019-03-10           5818/2019/1         800000.00         bevétel         874         1         2019-04-10           5818/2019/1         800000.00         bevétel         874         1         2019-05-10           5818/2019/1         800000.00         bevétel         874         1         2019-05-10           5818/2019/1         800000.00         bevétel         874         1         2019-05-10           5818/2019/1         800000.00         bevétel         874         1         2019-07-10           5818/2019/1         800000.00         bevétel         874         1         2019-07-10           5818/2019/1         800000.00         bevétel         874         1         2019-09-10           5818/2019/1         800000.00         bevétel         874         1         2019-10-10           5818/2019/1         800000.00         bevétel         874         1         2019-11-10     < | idő         Ellenszámla         T egyenleg         K egyenleg           0042         13500.00         27000.00           0042         13500.00         27000.00           0042         13500.00         27000.00           0042         13500.00         27000.00           0042         13500.00         27000.00           0042         13500.00         27000.00           0042         13500.00         27000.00           0042         13500.00         27000.00           0042         13500.00         27000.00           0042         13500.00         27000.00           0042         13500.00         27000.00           0042         13500.00         27000.00 |
| 906 mp – adatok ellenőrzése                                                                                                    |                                                                                                    |                                                                                                    |
| B/K összesítő<br>Összesítés sorrendje:<br>Összesítés módja:<br>7-es és 6-os főkönyvek helyett kötségnemek □ Nulla összértékű blokkok k<br>B/K (ö)sszesítő nyomtatása | ✓ Részletező ✓ Fizetési határidő kihagyása □ Kimenő számla lánc egyben □                                                                                                    | V Ellenfőkönyv V                                                                                                    |

### Zárás előtti ellenőrzések és hibák javítása

#### Bizonylat-rovat-fizetési határidő egyenleg ellenőrzés - példa

| Az összesítő jellegű lekérés eredn    | nénye        |                                                                                                    | Tartozik   | Követel |
|---------------------------------------|--------------|----------------------------------------------------------------------------------------------------|------------|---------|
| Firstési hatésidő: 2040-02-40 Filosof | őkömen 0040  | <b>-</b> U.a. <b>n 6</b> % <b>i s</b> <sup>2</sup> <b>i s</b> <sup>2</sup> <b>i s</b> <sup>2</sup> <b>i s</b> <sup>2</sup> <b>i s</b> <sup>2</sup> <b>i s</b> <sup>2</sup> <b>i s</b> <sup>2</sup> <b>i s</b> <sup>2</sup> <b>s</b> <sup>2</sup> <b>s<sup>2</sup> <b>s</b><sup>2</sup> <b>s</b></b> |            | 12500   |
| Fizetesi natarido. 2019-03-10 Elleni  | okonyv. 0042 | Fizetési hat                                                                                                    | v<br>áridő | 13500   |
|                                       |              |                                                                                                    |            |         |
| Fizetési határidő: 2019-04-10 Ellenf  | őkönyv: 0042 | Ellenfőköny                                                                                                    | <b>v</b>   | 13500   |
|                                       |              | Fizetési hat                                                                                                    | áridő      | 13500   |
|                                       |              |                                                                                                    |            |         |

Tartozik Követel

| Fizetési határidő: 2020-03-10 | Ellenfőkönyv: 0042 | Ellenfőkön  | y 13500  |
|-------------------------------|--------------------|-------------|----------|
|                               |                    | Fizetési ha | ti 13500 |
| Fizetési határidő: 2020-04-10 | Ellenfőkönyv: 0042 | Ellenfőkön  | y 13500  |
|                               |                    | Fizetési ha | ti 13500 |
|                               |                    |             |          |

A 0042 ellenszámlára könyvelt B74\* rovatú tételeknek a fizetési határidőre csoportosított listájából látszik, hogy van ahol T egyenleg és van ahol K egyenleg van

### Zárás előtti ellenőrzések és hibák javítása

#### Bizonylat-rovat-fizetési határidő egyenleg ellenőrzés - példa

A részletes kimutatású adatokból látszik, hogy úgy tűnik, mintha a 0042-es ellenszámláról helyesbítettek volna, de az új tételek is ugyanarra a fizetési határidőre jöttek volna létre.

| B/K           | összesítő          | <b>i</b>       |                                                                           |                                                   |                                    |     |                                |       |       |
|---------------|--------------------|----------------|---------------------------------------------------------------------------|---------------------------------------------------|------------------------------------|-----|--------------------------------|-------|-------|
| Összesít      | és sorrendje:      |                | Rovatrend                                                                 | ✓ Részletező                                      | <ul> <li>Fizetési határ</li> </ul> | idő | <ul> <li>Ellenfőkör</li> </ul> | ιyv   | ~     |
| Összesít      | és módja:          |                | Részletes N                                                               | -                                                 |                                    |     |                                |       |       |
| 7-es és       | -<br>6-os főkönyve | ek helyett köt | ségnemek 🗆 Nulla összért                                                  | ⊐<br>ékű blokkok kihagyása □ Kimenő számla lánc e | egyben 🗌                           |     |                                |       |       |
|               |                    |                | R/K (ö)sszesí                                                             | tő nyomtatása                                     |                                    |     |                                |       |       |
|               |                    |                | D/R (0)35265                                                              |                                                   |                                    |     |                                |       |       |
|               |                    |                |                                                                           |                                                   |                                    |     |                                |       |       |
| Fize          | tési határidő: 2   | 2019-03-10     | Ellenfőkönyv: 0042                                                        |                                                   |                                    |     |                                |       |       |
| (ÖNV)         | 2020-01-01         | Cecília 4693   |                                                                           | kensingeling bland K hillinge stopplighter        | 0042                               | B74 |                                |       | 13500 |
| (ÖNV)         | 2020-01-01         | Cecília 4693   |                                                                           | kanatherites teldecili idkode visconfection       | 0042                               | B74 |                                | 13500 |       |
| (ÖNV)         | 2020-01-01         | Cecília 4693   |                                                                           | Renderates endering for not required              | 0042                               | B74 |                                |       | 13500 |
|               |                    |                |                                                                           |                                                   |                                    |     | Ellenfőkönyv                   |       | 13500 |
|               |                    |                |                                                                           |                                                   |                                    |     | Fizetési határidő              |       | 13500 |
| <b>F</b> i= - |                    | 040 04 40      | <b>F</b> lle <b>mf</b> <sup>2</sup> <b>b</b> <sup>2</sup> <b>mmm</b> 0040 |                                                   |                                    |     |                                |       |       |
| FIZE          |                    | 2019-04-10     | Ellentokonyv: 0042                                                        | terrational and the UK hill also described by     | 0040                               | D74 |                                |       | 12500 |
| (UNV)         | 2020-01-01         |                |                                                                           | Landructure and the first incompanying            | 0042                               | B/4 |                                |       | 13500 |
| (ONV)         | 2020-01-01         | Cecilia 4693   |                                                                           | Kanadiankas Antonink KOKDOK Hastanasho            | 0042                               | B/4 |                                | 10500 | 13500 |
| (ONV)         | 2020-01-01         | Cecília 4693   |                                                                           | Received and the residence of the residence       | 0042                               | B/4 |                                | 13500 |       |
|               |                    |                |                                                                           |                                                   |                                    |     | Ellenfőkönyv                   |       | 13500 |
|               |                    |                |                                                                           |                                                   |                                    |     | Fizetési határidő              |       | 13500 |
|               |                    |                |                                                                           |                                                   |                                    |     |                                |       |       |

### Zárás előtti ellenőrzések és hibák javítása

Bizonylat-rovat-fizetési határidő egyenleg ellenőrzés - példa

#### A 1423 mp-ben a hibás tételeket helyesbíteni kell.

| [Nem   | könyv         | elt állapotú                  | cöltségvetési        | tételek ]     |                      |                               |                |                       |                 |                        |           |                            |                               |
|--------|---------------|-------------------------------|----------------------|---------------|----------------------|-------------------------------|----------------|-----------------------|-----------------|------------------------|-----------|----------------------------|-------------------------------|
| *      | k             | Biz.<br>nem <sup>Törzss</sup> | Ellen<br>Ékönyv (    | COFOG Dát     | um ÁFA<br>kat.       | Vi.ig.<br>ÁFA                 | észl           | Megjegyzés            | Mozgásnem S     | Szakfeladat Ei.kód T/K | Érték     | Költségnem Fők Rovat COFC  | . Ksz.<br>OG főkönyv Fiz.hat. |
| Módosí | ít Töröl      | 78                            | 0042                 | 2020-1        | 12-31 ÁFA hatályán k | tivüli 1                      | 10000          | and the second second | e 901           | (ÖNV) T                | 13 500,00 | 09742874                   | 2019-03-10                    |
| Módosí | ít Töröl      | 78                            | 0042                 | 2020-1        | 12-31 ÁFA hatályán k | .ívüli 1                      | The particular |                       | 901             | (ÖNV) K                | 13 500,00 | 09742874                   | 2020-03-10                    |
|        | [ Nem         | könyvelt ál                   | apotú pénzüg         | jyi tételek ] |                      |                               |                |                       |                 |                        |           |                            |                               |
|        | * Biz.<br>nem | rörzsszám <sub>f</sub>        | Ellen<br>ikönyv COFO | G Dátum       | ÁFA V<br>kat. J      | i.ig.<br>AFA <sup>Részl</sup> |                | Megjegyzés            | Mozgásnem Szakf | eladat Ei.kód T/K Ért  | ék Költs  | égnem Fők Rovat COFOG főkö | z.<br>Fiz.hat.                |
|        | 48            | 3                             | 52743                | 2020-12-31    | ÁFA hatályán kívüli  | 1                             | CONTRACTOR AND | should be use doub.   | e 120           | (ÖNV) K 13 50          | 00,00     | 4959                       | 2019-03-10                    |
|        | 48            | 3                             | 52743                | 2020-12-31    | ÁFA hatályán kívüli  | 1                             | dreshike       |                       | 120             | (ÖNV) T 13 50          | 00,00     | 4959                       | 2020-03-10                    |

#### Fontos!

Az új tételeknél a fizetési határidőt jól adjuk meg, mert a program ezt a követelésnek az -ig dátumára ajánlja fel.

Részletfizetések esetén használjuk a fizetési ütemek, illetve a fizetési határidők száma funkciót, mert a program ezek alapján meg tudja képezni a könyvelési tételeket.

| [ Fizetési határidő ]    |              |
|--------------------------|--------------|
| Fizetési határidő        | 2020-03-10 📋 |
| Fizetési ütem            | havonta 🗸    |
| Fizetési határidők száma |              |

### Zárás előtti ellenőrzések és hibák javítása

#### Adókövetelések kezelése

#### **Fontos!**

Egy-egy adónemet egy-egy követelésen javasolt nyilvántartani

#### • Pénzforgalom nélküli változások

- Adónemenként egy egy bizonylat készül a pénzforgalom nélküli változások (negyedéves állományváltozások) rögzítésére
- az adatok átvétele az ASP ADÓ-ban előálló "Átadott adatok a gazdálkodási szakrendszernek" tábla felhasználásával történik

A pénzforgalom nélküli változásokat tartalmazó bizonylathoz nem tartozhat utalványrendelet.

#### Pénzforgalom

pénzforgalomhoz kapcsolódó bizonylat(ok) és utalványrendelet(ek). Ezek összege megegyezik, így ezeknek nincs következő évre áthúzódó hátraléka

### Gépjárműadó

Ahol még van egyenleg rendezni kell, így hogy abból ne legyen átforduló egyenleg (az önkormányzati szektornál nem lehet gépjárműadó bevétel). Lehetőleg meg kell tenni az összevonásokat egy bizonylatra, mert abban az esetben nem lesz nyitó tétel 2023-ra.

### Zárás futtatása – közüzemi díjakkal kapcsolatos változások

993 mp-ben minden ellenőrzés lefuttatását követően indítható el csak a zárás. Az indítást követő felületen van a 2. főkönyvi ellenőrzés. Ezek olyan ellenőrzések, melyeket csak és kizárólag zárás előtt kell levizsgálni.

Itt lehet megadni a megszűnő főkönyvek 2023. évi célfőkönyveit, amire a program a nyitó tételt elkészíti. A forrás főkönyvek megjelenítésének feltétel az, hogy az adott főkönyv

volt-e használva a tárgyévben és nem az hogy van-e a főkönyvben egyenlege, azaz előfordulhat, hogy célfőkönyv megadása, nem jár semmilyen nyitási forgatással.

A 2022. évi zárásnál a közüzemi díjak forgatására kell megadni a cél főkönyvet.

| $49^* = 0$                                           | OK                                   |
|------------------------------------------------------|--------------------------------------|
| 6* = 0                                               | ОК                                   |
| 361* = 0                                             | ОК                                   |
| 35*: nem lehet K egyenlege                           | ОК                                   |
| 42*: nem lehet T egyenlege                           | 4212 főkönyv egyenlege: -40 000,00 f |
| 05* Ei, nem lehet K egyenlege                        | OK                                   |
| 09* Ei, nem lehet T egyenlege                        | OK                                   |
| 05* Kö, nem lehet T egyenlege                        | OK                                   |
| 09* Kö, nem lehet K egyenlege                        | OK                                   |
| 7* = 591                                             | OK                                   |
| 7* = 5* kivéve 591*                                  | ОК                                   |
| 35* = (09* Kö.) - (09* Telj 098173*)                 | OK                                   |
| 42* + (0021 + 0023) = (05* Kö.) - (05* Telj 059163*) | ОК                                   |
| 363* = 0                                             | ОК                                   |

| Forgatások                                                                  |                                            |
|-----------------------------------------------------------------------------|--------------------------------------------|
| Forrás                                                                      | Cél                                        |
| 053312 - Kötelezettségvállalás, más fizetési kötelezettség közüzemi díjakra | 0533112 - Kötelezettségvállalás, más fiz × |
| 421331 - Közüzemi díjak miatti költségvetési évi kötelezettségek            | 4213311 - Villamosenergia szolgáltatás 🗸 🗠 |

A 053312 mindenképpen szerepelni fog a felületen. A 42\* főkönyvek esetében pedig 421331/422331, ha az használva volt. Nem jelenik a 4213,4223, mert ezek nem szűnnek meg, illetve ha 2022-ben alá volt bontva saját hatáskörben 421331/422331, akkor azokra sem kell megadni forgatási szabályt ha azok a 2023. számlatükörben szerepelnek.

### Zárás futtatása – közüzemi díjakkal kapcsolatos változások

#### Közüzemi díjakkal kapcsolatos egyéb feladatok

Amennyiben 2022. évre végrehajtják a 421331/422331 számlák alábontását a 2023. évi központi számlatükörnek megfelelően az áthúzódó számlák esetében, akkor a mérlegnyitás utolsó lépéseként a program a következők szerint fogja a nyilvántartási számlákat és a rovatokat átforgatni:

42?3311, akkor a nyilvántartási számlát 0533112-re, a rovatot K3311-re 42?3312, akkor a nyilvántartási számlát 0533122-re, a rovatot K3312-re 42?3313, akkor a nyilvántartási számlát 0533132-re, a rovatot K3313-ra 42?3314, akkor a nyilvántartási számlát 0533142-re, a rovatot K3314-re

Előzetes kötelezettségvállalások módosítása a 931 mp-ben: Csak 98 bizonylatnemű és 0021 és 0023 ellenszámlájú tételekre lehetséges. A módosító tételek 67 - nyitó helyesbítő bizonylatnemmel jönnek létre.

| Nyitó helyesbítési paraméterek                                                                          |   |   |  |  |  |  |
|----------------------------------------------------------------------------------------------------|---|---|--|--|--|--|
| Főkönyv 0533112 - Kötelezettségvállalás, más fizetési kötelezettség villamosenergia szolgáltatás díjára |   | × |  |  |  |  |
| Rovatrend K3311 - Villamosenergia szolgáltatás díja                                                     | × |   |  |  |  |  |
| (N)yitó helyesbítés                                                                                     |   |   |  |  |  |  |

### Zárás futtatása – közüzemi díjakkal kapcsolatos változások

#### 2022. Évi főkönyvi alábontás elvégzése – 230 mp

| Számlatükör karbantartása                                                                                      |                                                              |                      |                                                                                  |        |      |         |           |                  |            |                    |                    |             |
|----------------------------------------------------------------------------------------------------|--------------------------------------------------------------|----------------------|----------------------------------------------------------------------------------|--------|------|---------|-----------|------------------|------------|--------------------|--------------------|-------------|
|                                                                                                    |                                                              | 42?331               |                                                                                  | 2022   | ~    | ~ ~     | ~         |                  |            |                    |                    |             |
| E(l)őző 🗹 Gyors keresés Lista fri(s)sítése sorok: 10 🗸 oldal: 1 🗸 Szűrések (t)örlése (B)eállítások (K)övetkező |                                                              |                      |                                                                                  |        |      |         |           |                  |            |                    |                    |             |
| Szerkesztés/Alá                                                                                                | ábontás <sup>I</sup>                                         | Főkönyvi szám<br>△ ▽ | Megnevezés                                                                       | Évszám | Alap | Állapot | Tipus     | ÁFA<br>főkönyv-e | В/К<br>⇔ ⇒ | Ei. főkönyv<br>△ ▽ | Kö. főkönyv<br>△ ▽ | Éves leírás |
| Szerkesztés Aláb                                                                                               | bontás 4                                                     | 421331               | Közüzemi díjak miatti költségvetési<br>évi kötelezettségek                       | 2022   | alap | Aktív   | Állományi | Nem              |            |                    |                    |             |
| Szerkesztés Aláb                                                                                               | bontás 4                                                     | 422331               | Közüzemi díjak miatti költségvetési<br>évet követően esedékes<br>kötelezettségek | 2022   | alap | Aktív   | Állományi | Nem              |            |                    |                    |             |
|                                                                                                    | E(l)őző Találatok: 2 db. 👔 📄 🎦 Megjelenítve: 1-2 (K)övetkező |                      |                                                                                  |        |      |         |           |                  |            |                    |                    |             |

#### A felület tetején lévő számlatükör évválasztásnál válasszuk a 2022. évet

| Új főkönyvi szám felvitele          |                                                                               |  |  |  |  |  |
|-------------------------------------|-------------------------------------------------------------------------------|--|--|--|--|--|
| Főkönyvi szám:                      | 4213311                                                                       |  |  |  |  |  |
| Főkönyvi szám megnevezése:          | Villamosenergia szolgáltatás díja miatti költségvetési évi kötelezettségek    |  |  |  |  |  |
| Évszám:                             | 2022                                                                          |  |  |  |  |  |
| Rögzítés dátuma                     | 2021-12-31                                                                    |  |  |  |  |  |
| <u>Típus:</u>                       | Állományi                                                                     |  |  |  |  |  |
|                                     |                                                                               |  |  |  |  |  |
| Állapot:                            | ( o ) Aktív<br>( ) Inaktív                                                    |  |  |  |  |  |
| ÁFA főkönyv-e:                      | ( ) Igen<br>( • ) Nem                                                         |  |  |  |  |  |
| Bevétel/Kiadás:                     |                                                                               |  |  |  |  |  |
|                                     |                                                                               |  |  |  |  |  |
| Analitika tipus:                    |                                                                               |  |  |  |  |  |
| Éves leírás:                        | <u> </u>                                                                      |  |  |  |  |  |
| Szektorszám:                        | 1254,1247,1249,1259,1246,1258,1248,1251                                       |  |  |  |  |  |
| Ei. típus:                          | - Nincs megadva -                                                             |  |  |  |  |  |
| Felettes számlacsoport száma:       | 4213                                                                          |  |  |  |  |  |
| Felettes számlacsoport megnevezése: | Költségvetési évben esedékes kötele <mark>zettsége</mark> k dologi kiadásokra |  |  |  |  |  |
|                                     | (R)ögzł (V)issza                                                              |  |  |  |  |  |

[ Számlatükör évválasztás ] Év: 2022 v (O)k

Ezt végre kell hajtani minden olyan közüzemi díj főkönyvre, melyen az évvégén egyenleg lesz.

### Zárás futtatása – közüzemi díjakkal kapcsolatos változások

#### 2022. évi főkönyvi hozzárendelés elvégzése

Intézményenként a 223 mp-ban tehető meg

A csoportos összerendelés a 2231 mp-ban végezhető el.

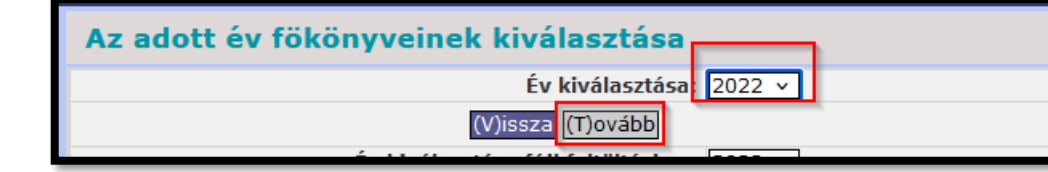

Először ki kell választanunk a számlatükör évszámot, majd a következő felületen az intézményeket, illetve ha minden intézményi beállítást módosítani akarunk, akkor a <Tovább a szűrtekkel> lehetőséget használjuk.

| Fől             | Főkönyvi számok intézményhez rendelése |                                                                                                |                |        |           |           |  |  |  |  |  |
|-----------------|----------------------------------------|------------------------------------------------------------------------------------------------|----------------|--------|-----------|-----------|--|--|--|--|--|
| Mind<br>kijelöl | 42?331*                                |                                                                                                | 2022           | )      | ~         |           |  |  |  |  |  |
|                 |                                        | E(l)őző 🗹 Gyors keresés Lista fri(s)sítése sorok: 10 🔻 oldal: 1 👻 Szűrések (t)örlése           | (B)eállítások. | (K)öve | tkező     |           |  |  |  |  |  |
|                 | Főkönyvi szám<br>▲ ▽                   | Megnevezés<br>△ ▽                                                                              | Évszám<br>△▽   | Tipus  | Ei. tipus | Kapcsolt? |  |  |  |  |  |
|                 | 421331                                 | Közüzemi díjak miatti költségvetési évi kötelezettségek                                        | 2022           | ÁII.   |           | igen      |  |  |  |  |  |
|                 | 4213311                                | Villamosenergia szolgáltatás díja miatti költségvetési évi kötelezettségek                     | 2022           | ÁII.   |           | nem       |  |  |  |  |  |
|                 | 4213312                                | Gázenergia szolgáltatás díja miatti költségvetési évi kötelezettségek                          | 2022           | ÁII.   |           | nem       |  |  |  |  |  |
|                 | 4213314                                | Víz- és csatorna szolgáltatás díja miatti költségvetési évi kötelezettségek                    | 2022           | ÁII.   |           | nem       |  |  |  |  |  |
|                 | 422331                                 | Közüzemi díjak miatti költségvetési évet követően esedékes kötelezettségek                     | 2022           | ÁII.   |           | igen      |  |  |  |  |  |
|                 | 4223311                                | Villamosenergia szolgáltatás díja miatti költségvetési évet követően esedékes kötelezettségek  | 2022           | ÁII.   |           | nem       |  |  |  |  |  |
|                 | 4223312                                | Gázenergia szolgáltatás díja miatti költségvetési évet követően esedékes kötelezettségek       | 2022           | ÁII.   |           | nem       |  |  |  |  |  |
|                 | 4223314                                | Víz- és csatorna szolgáltatás díja miatti költségvetési évet követően esedékes kötelezettségek | 2022           | ÁII.   |           | nem       |  |  |  |  |  |
|                 |                                        | E(I)őző Találatok: 8 db. 🛐 📄 🗋 Megjelenítve: 1-8 (K)övetke                                     | ző             |        |           |           |  |  |  |  |  |

| In                                                                    | Intézmények listája            |                                                                                                    |                                            |                                                |                               |                                |        |  |  |  |  |
|-----------------------------------------------------------------------|--------------------------------|----------------------------------------------------------------------------------------------------|--------------------------------------------|------------------------------------------------|-------------------------------|--------------------------------|--------|--|--|--|--|
|                                                                       |                                |                                                                                                    |                                            |                                                |                               |                                |        |  |  |  |  |
|                                                                       |                                | E(I)őző 🗸                                                                                                    | Gyors keresés Lista fri(s)sítése sorok: 10 | <ul> <li>oldal: 1 &lt; Szűrések (t)</li> </ul> | örlése (B)eállítások (K)övetk | ező                            |        |  |  |  |  |
| *                                                                     | Intézmény PIR<br>△ ▽           | Intézmény megnevezése<br>△ ▽                                                                                                    | Intézmény címe                             | Intézmény igazgatója                           | Intézmény gazdasági vezetőj   | e Intézmény telefonszán<br>△ ▽ | na     |  |  |  |  |
|                                                                       | 683                            | ALL DESCRIPTION OF A DESCRIPTION OF A DE | 12 pest, Barren Da                         | D. October (1998)                              | Laterna Lobil                 | 101003-0779                    | Önálle |  |  |  |  |
|                                                                       | 683                            | PERMIT AND A DESCRIPTION OF A DESCRIPTION OF A DESCRIPTIO | 12 Dest, Na utca 189                       | manga Mathan                                   | Laboriya Kalif                | Statistics 1                   | Önálle |  |  |  |  |
|                                                                       | 682                            | mensional and address in terms                                                                                                    | 12 Dest, Za                                | manimi sininemine                              | Laterial Kalls                | 10.000 Aug                     | Önálle |  |  |  |  |
|                                                                       | 682                            | encompanies assure stren analysis insta-                                                                                                    | 12 pest, Ba                                | Minuted Second Visio                           | Laborated India               | HE-CORDOR                      | Önálle |  |  |  |  |
|                                                                       | 682                            | ATTRODUCT LANCHE CORE.                                                                                                    | 12 pest, Ma                                | Rabida Circus                                  | Laborated Society             | H+ 1040-1101                   | Önálle |  |  |  |  |
|                                                                       | 520                            | ALTERCENT DWORKROOMWE EXCALE FOLA.COMIN-                                                                                                    | 12 pest, Ba                                | Advesting come                                 | Laterna Lobil                 | 10-1003-011                    | Önálle |  |  |  |  |
|                                                                       | 520                            | SZERVEZET                                                                                                    | 12 pest, Ba                                | rondone peter tere:                            | Latence lode                  | 101033-007                     | Önálle |  |  |  |  |
|                                                                       | 520                            | MENTER AND A MENTER AND A MENTER AND A MENTER AND A MENTER                                                                                                    | 12 Dest, Jó - 6                            | Schemeling states include                      | Laboraya Kalifi               | 10.000                         | Önálle |  |  |  |  |
|                                                                       | 520                            | neo alterizzationer                                                                                                    | 12 Dest, Na utca 4-6                       | enişti kile                                    | Category at the first         | and an end of the              | Önálle |  |  |  |  |
|                                                                       | 682                            | en en en ser manie de sea                                                                                                    | 12 pest, Kc                                | Christian Arristonet                           | Laterary Later                | 101204-0708                    | Önálle |  |  |  |  |
| E(1)628) Találatok: nem elérhető 🔌 📷 🗋 Megjelenitve: 1-10 (K)övetkező |                                |                                                                                                    |                                            |                                                |                               |                                |        |  |  |  |  |
|                                                                       | V() szzz Tovább () jelöltekkej |                                                                                                    |                                            |                                                |                               |                                |        |  |  |  |  |
|                                                                       |                                |                                                                                                    | Nem (h)asznált főkönyvek eltávo            | litása Ajanlott fokonyvek (h)o                 | zzáadása                      |                                |        |  |  |  |  |

### Zárás futtatása – közüzemi díjakkal kapcsolatos változások

| 2022. évi főkönyvi hozzárendelés elvégzése                            | Fökönyvi adatok 2022   |                                                                                                |                                      |                           |                |  |
|-----------------------------------------------------------------------|------------------------|------------------------------------------------------------------------------------------------|--------------------------------------|---------------------------|----------------|--|
|                                                                       | 42?331*                |                                                                                                |                                      | · ·                       | ļ              |  |
|                                                                       |                        | E(l)őző 🔽 Gyors keresés Lista fri(s)síté                                                       | se sorok: 10 🗸 oldal:                | 1 v Szűrések (t)örlése    | (B)eállítások. |  |
| A fokonývi kivalaszto reszen nasznaljuk a                             | ∗ Főkönyvi szán<br>△ ▽ | n Megnevezés<br>△ ▽                                                                            | Típus<br>△ ▽                         | Áfa főkönyv-e<br>△ ▽      | B/K<br>△ ▽     |  |
| 42?331* formulát                                                      | 421331                 | Közüzemi díjak miatti költségvetési évi kötelezettségek                                        | Állományi                            | Nem                       |                |  |
|                                                                       | 4213311                | Villamosenergia szolgáltatás díja miatti költségvetési évi kötelezettségek                     | Állományi                            | Nem                       |                |  |
|                                                                       | 4213312                | Gázenergia szolgáltatás díja miatti költségvetési évi kötelezettségek                          | Állományi                            | Nem                       |                |  |
|                                                                       | 4213314                | Víz- és csatorna szolgáltatás díja miatti költségvetési évi kötelezettségek                    | Állományi                            | Nem                       |                |  |
|                                                                       | 422331                 | Közüzemi díjak miatti költségvetési évet követően esedékes kötelezettségek                     | Állományi                            | Nem                       |                |  |
|                                                                       | 4223311                | Villamosenergia szolgáltatás díja miatti költségvetési évet követően esedékes kötelezettségek  | Állományi                            | Nem                       |                |  |
|                                                                       | 4223312                | Gázenergia szolgáltatás díja miatti költségvetési évet követően esedékes kötelezettségek       | Állományi                            | Nem                       |                |  |
|                                                                       | 4223314                | Víz- és csatorna szolgáltatás díja miatti költségvetési évet követően esedékes kötelezettségek | Állományi                            | Nem                       |                |  |
| Pénztár Egyéb műveletek Számvitel Egyéb                               |                        | E(l)őző Talála                                                                                 | tok: 8 db. 🕷 📄 🗋 Me                  | gjelenítve: 1-8 (K)övetke | ző             |  |
| [ ]óvábagyás ]                                                        |                        | V()s                                                                                           | sza Tovább (j)elöltekke <sup>r</sup> | rovább s(z)ürtekkel       |                |  |
|                                                                       |                        |                                                                                                |                                      |                           |                |  |
| Kijelolt intezmenyek szama: 81                                        |                        |                                                                                                |                                      |                           |                |  |
| Kijelölt fökönyvek száma: 8                                           |                        |                                                                                                |                                      |                           |                |  |
| A kijelölt intézmények és a kijelölt főkönyvek számának szorzata: 648 |                        |                                                                                                |                                      |                           |                |  |
|                                                                       |                        |                                                                                                |                                      |                           |                |  |
| V(i)ssza (H)ozzáad (K)ivesz (P)ontosan ez (F)őkönyvek pontosan (M)enü | 1.14.44                |                                                                                                |                                      |                           |                |  |
|                                                                       | [ Jovan                | agyas J                                                                                        |                                      |                           |                |  |
|                                                                       |                        | Kijelölt intézmények száma: 8                                                                  | 31                                   |                           |                |  |
|                                                                       |                        | Kijelölt fökönyvek száma: 8                                                                    | 3                                    |                           |                |  |
|                                                                       | A kijelö               | lt intézmények és a kijelölt fökönyvek számának szorzata: 6                                    | 548                                  |                           |                |  |
|                                                                       |                        |                                                                                                | -                                    |                           |                |  |
|                                                                       |                        | Ennyi adatot adtunk hozzá: 4                                                                   | 192                                  |                           |                |  |
|                                                                       |                        | V(i)ssza (M)enü                                                                                |                                      |                           |                |  |
|                                                                       |                        |                                                                                                |                                      |                           |                |  |
|                                                                       |                        |                                                                                                |                                      |                           |                |  |

### Nyitás utáni teendők

Mérleg szerinti eredmény átvezetése94 menüpont:MSZE átvezetése a felhalmozott eredmények közé. Egyenlegtől függően:T416/414 -K414/416

| (94) | Pénzforgalom nélküli (vegyes) tételek k | ontírozása                                                               |   |
|------|-----------------------------------------|--------------------------------------------------------------------------|---|
| enő  | Törzsadatok karbantartása Bank          | Analitika Kapcsolatok módosítása Pénztár Egyéb műveletek Számvitel Egyéb |   |
|      |                                         | [ Számlatükőr évválasztás ]<br>Év: 2021 ↓ [(☉)k]                         |   |
|      |                                         |                                                                          |   |
|      | [ Pénzforgalom nélküli (                | vegyes) tételek kontírozása ]                                            |   |
|      | Automatikus kontir sablon:              | Automatikus kontír sablon kiválasztása listából                          |   |
|      | <b>Bizonylatnem:</b>                    | 50 - Vegyes 🗸                                                            |   |
|      | Törzsszám alábontás:                    | TESZT ÖNKORMÁNYZAT 🗸                                                     |   |
|      | Könyvviteli<br>ellenszámla:             | 414 - Felhalmozott eredmény 🗸                                            |   |
|      |                                         |                                                                          |   |
|      | Megjegyzés:                             | Mérleg szerinti eredmény átvezetése                                      |   |
|      | Mozgásnem kód:                          |                                                                          |   |
|      | Szakfeladat:                            |                                                                          | ~ |
|      | Részletező:                             | └                                                                        |   |
|      | Költségnem:                             |                                                                          |   |
|      | Előirányzat:                            | (KÖT) Kötelező 🗸                                                         |   |
|      | Tartozik/Követel:                       |                                                                          |   |
|      | Összérték:                              | 6 000 000.00                                                             |   |
|      | Könyvviteli<br>számla:                  | 416 - Mérleg szerinti eredmény 🗸                                         |   |
|      | Dátum:                                  | 2021-01-01                                                               |   |
|      |                                         | (H)ozzáad) (M)ódosít) (T)öröl<br>(V)issza Vissza (t)örléssel             |   |

### Nyitás utáni teendők

#### Költségvetési maradvány kezelése

112 menüpont: Követelés/bevétel létrehozása
1421 menüpont: kontírozása csak KSZ tétel, B8131/B8132
91 menüpont: utalványrendelet kontírozása csak KSZ tétel

| 1805 ONKORMANTZA<br>1 <b>4)</b> Végleges nem szál | nA j<br>mlás kötelezettségvá      | illalások, követelések > (14          | <b>421)</b> Nem számlás l | követelések/kötelez | ettségvállalásol | √más fizetési kötelezettse | égek kontírozása    |                   |                      |                 | <b>m</b> |
|---------------------------------------------------|-----------------------------------|---------------------------------------|---------------------------|---------------------|------------------|----------------------------|---------------------|-------------------|----------------------|-----------------|----------|
| latok karbantartása                               | Bank Analitika                    | Kapcsolatok módosítá:                 | sa Pénztár Egy            | réb műveletek S     | zámvitel Eg      | yéb                        |                     |                   |                      |                 |          |
|                                                   |                                   |                                       |                           | Fizetési            | i határidő 202   | 1-04-30 💼                  |                     |                   |                      |                 |          |
| [ Kontíro                                         | ozás ]                            |                                       |                           |                     |                  |                            |                     |                   |                      |                 |          |
| 🔍 KSZ é                                           | és PSZ ု Csak                     | KSZ 🔘 Csak PSZ                        |                           |                     |                  |                            |                     |                   |                      |                 |          |
|                                                   | Kontír betöltés                   | e: Választ                            |                           |                     |                  |                            |                     |                   | Automat              | ikus kontírozás |          |
|                                                   | Kontir sablon gyo                 | orskereső                             |                           |                     |                  |                            |                     |                   |                      |                 |          |
| Költságy                                          | otáci czámvitol                   |                                       |                           |                     |                  | Dánzügyi czámyital         |                     |                   |                      |                 |          |
| Ronsegv                                           | cccor ozumvicer                   |                                       |                           |                     |                  | r enzugyr szumviter        |                     |                   |                      |                 |          |
|                                                   | Bizonylatnen                      | n: 77 - követelés                     | ~                         |                     |                  | <b>Bizonylatnem:</b>       | 47 - követelés p    | ü. 🗸              |                      |                 |          |
|                                                   | alábontá                          | s:                                    |                           |                     |                  |                            |                     |                   |                      |                 |          |
|                                                   | <u>Nyilvántartá</u><br>ellenszámi | oli - Költségvetési                   | évben esedékes k          | övetelés nyilvánta  | artási ellen: 🗸  | <u>Könyvvitel</u>          | 3511 - Költségve    | etési évben esedé | kes követelések műkö | odési célú tá 🗸 |          |
|                                                   | Könyvele                          | 2021-04-30                            |                           |                     |                  |                            | -                   |                   |                      |                 |          |
|                                                   | esemeny datum                     | a:                                    |                           |                     |                  |                            |                     |                   |                      |                 |          |
|                                                   | <u>Áfa kategóri</u>               | a: ÁFA hatályán kívüli                | <b>~</b>                  |                     |                  | _                          |                     |                   |                      |                 |          |
|                                                   | <u>Részletez</u>                  | ő: 1 - Bevétel                        | 1.2                       |                     | ~                | ]                          |                     |                   |                      |                 |          |
|                                                   | Megjegyze                         | s: 2021. evi maradvany                | Konyvelese                |                     |                  |                            |                     |                   |                      |                 |          |
|                                                   | <u>Mozgásnem kó</u>               | d: 901 - Tárgyévi ei. te              | rhére vállalt tárgy       | évi köt.váll./köv.  | ~                | Mozgásnem kód:             | 120 - KIADÁS (E     | GYÉB),KIADÁS E    | REDETI ELŐIR. 🗸      |                 |          |
|                                                   | <u>Ei.kó</u>                      | d: (KÖT) - (KÖT) Kötele               | ző 🗸                      |                     |                  | Szakfeladat:               |                     |                   | ~                    |                 |          |
|                                                   | Tartozik/Követe                   | l: T ❤                                |                           |                     |                  | Tartozik/Követel:          | К 🛩                 |                   |                      |                 |          |
|                                                   | Összérté                          | k: 8 000 000.0                        | 00 Nettó értéke           |                     |                  | _                          |                     |                   |                      |                 |          |
|                                                   | <u>száml</u>                      | asi 0981312 - Követelés               | előző év költségv         | etési maradványá    | nak igényb 🗸     | Könyvviteli számla:        | 162111 - Kizáról    | lagos nemzeti vag | yonba tartozó törvén | y alapján ta 🖌  |          |
|                                                   | Rovatren                          | d: B8131 - Előző év köl               | tségvetési maradv         | ányának igénybev    | /étele 🗸         |                            |                     |                   |                      |                 |          |
|                                                   |                                   |                                       |                           | 2                   | (H)ozzáad        | V)issza                    |                     |                   |                      |                 |          |
| Nyilvánta                                         | artási telj. száml                | a: 0981313 - Előző év l               | költségvetési mara        | dványának igényt    | oevétele te 🗸    | 1                          |                     |                   |                      |                 |          |
|                                                   | COFO                              | G: 018030 - Támogatás                 | i célú finanszírozá       | si műveletek        | ~                | j                          |                     |                   |                      |                 |          |
| vvelt állapotú költ                               | tségvetési tétele                 | k ]                                   |                           |                     |                  |                            |                     |                   |                      |                 |          |
| 3 piz                                             | Ellon<br>65k8mm COFOG             | Datum kat                             | Mi ig<br>Ár a Resz        | i Megje             | gyzes            | Mozgasnem Szakto           | eiadat Ei.kod i / K | Ertek Ko          | itsegnem Fok K       | Toli Kez        | Fiz.ha   |
| rö 77                                             | 0041 2                            | 2021-04-30 ÁFA hatályán               | kívüli 1                  | 2021. évi marad     | vány könyvelé    | se 901                     | (KÖT) T             | 8 000 000,00      | 0981312 B            | B131            | 2021-04  |
|                                                   |                                   | · · · · · · · · · · · · · · · · · · · |                           |                     |                  |                            |                     |                   |                      |                 |          |

### Nyitás utáni teendők

| Következő évi tételek átsorolása tárgyévi tétel | ek közé |
|-------------------------------------------------|---------|
|-------------------------------------------------|---------|

| <u>Kötváll/számla/bizonylat:</u> | Kötelezettségvállalás 📐 |          |
|----------------------------------|-------------------------|----------|
|                                  | Kötelezettségvállalás   | istázás  |
|                                  | Bejövő számla           |          |
|                                  | Kimenő számla           |          |
|                                  | Bizonylat               |          |
|                                  |                         | <i>i</i> |

A Kötelezettségvállalás/számla/bizonylat mezőből ki kell választani a megfelelő elemet és meg kell nyomni a Listázás gombot. Ezt követően megjelenik egy lista, ami tartalmazza az átvezethető tételeket.

Az átvezetés csak abban az esetben tud megtörténni a 35\* és 42\* főkönyvek esetében, ha azoknál a forrás és a cél főkönyv között csak a 3. számjegyben van eltérés.

Kötelezettségvállalás: átvezetés végrehajtása a 0023-ról a 0021-re.

Bejövő számla: átvezetés végrehajtása a 0024-ról a 0022-re.

Kimenő számla: átvezetés végrehajtása a 0042-ről a 0041-re.

Bizonylat: átvezetés végrehajtása a 0024/0042-ről a 0022/0041-re.

Csak teljes összegű átvezetésre van lehetőség a menüpontban. Amennyiben részösszeg átvezetésre van szükség akkor azokat a helyesbítő menüpontokban lehet megtenni.

#### **Fontos!**

Amennyiben az átvezetést követően a zárás visszavonásra került és az újból végre lett hajtva, akkor azok kötelezettségvállalások /bizonylatok/számlák melyen történt már a menüpontban átvezetés azok már nem jelennek meg a menüpontban. Az átvezetés könyvelési tételi nem kerülnek visszavonásra.

### Év végi zárással, zárlati feladatokkal kapcsolatos korábbi előadások:

#### 2021. januári online szakmai nap:

Zárás előtti és zárást követő feladatok Zárást akadályozó ellenőrzések és hibák javítása

#### 2020. októberi online szakmai nap

Könyvelési tételek összevonása egy bizonylatra Követelések leírása a 491 mp-tal 1D űrlap előállítása a 442 menüpont használatával Zárás előtti ellenőrzések és hibák javítása

#### 2020. januári szakmai nap

991 mp – ellenőrzés eredményei és azok rendezése Zárás előtti egyeztetések, értékelések Évvégi gazdasági események 993 mp – zárás menete Nyitás utáni rendező tételek

#### 2021. január 13-i szakmai nap

Felkészülés a 2021. évi zárásra

# Kérdések?

# Kérdések?

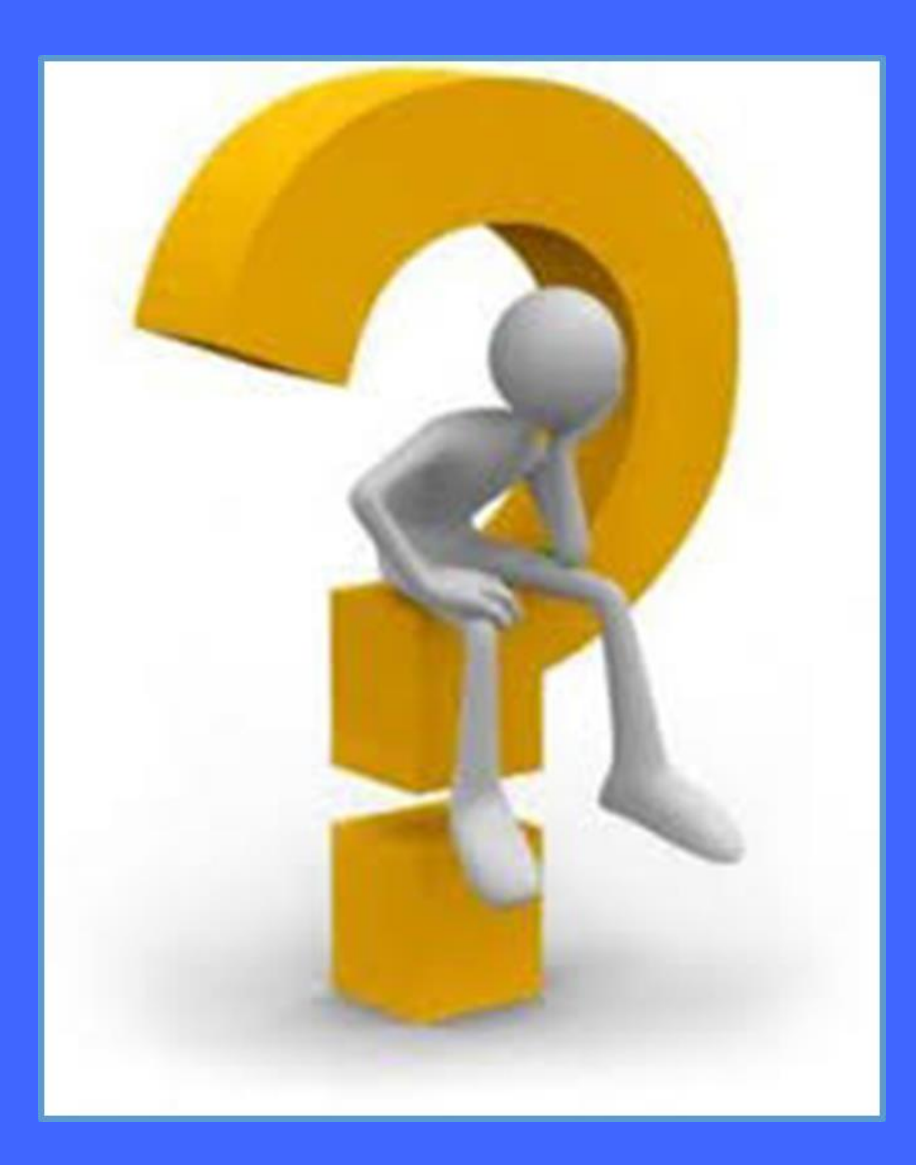

# Köszönöm a figyelmet!

www.idomsoft.hu

**1dom≤oft**